# Install Activation and Feature Keys on a Cisco Telepresence ISDN Gateway (ISDN GW)

### Contents

Introduction Prerequisites Components Used Configure Add Product Activation or Feature Key via the Web Interface Configuration Verify Troubleshoot

### Introduction

This document describes the installation of an Activation Key and Feature Key to a Cisco Telepresence ISDN Gateway (ISDN GW) via the web interface.

### Prerequisites

Requirements

Cisco recommends that you have knowledge of these topics:

Have successfully installed the ISDN GW and have applied a valid IP address that is reachable via web interface.

Have applied for and received an **Activation key** and or **Feature key** valid for the ISDN GW serial number.

Have access to the ISDN GW with an administrator account by web interface.

Have knowledge of the various platforms of ISDN GW 3241 and Cisco Telepresence MSE ISDN GW 8321 using the web interface.

Have used a web browser such as Firefox, Internet Explorer or Chrome.

**Note**: ISDN GW Installation guides can be found here: <u>http://www.cisco.com/c/en/us/support/conferencing/telepresence-isdn-gateway/products-installation-guides-list.html</u>

### **Components Used**

The information in this document is based on these software versions:

Cisco ISDN GW 8321 release 2.2(1.114)

Cisco ISDN GW 3241 and Cisco Telepresence MSE ISDN GW 8321 all releases

License email with an Activation key or Feature key.

A web browser such as Firefox, Internet Explorer or Chrome.

The information in this document was created from the devices in a specific lab environment. All of the devices used in this document started with a cleared (default) configuration. If your network is live, make sure that you understand the potential impact of any command.

### Configure

#### Add Product Activation or Feature Key via the Web Interface

This web interface example video supplements this document:

#### Configuration

Step 1. Once you have installed your ISDN GW, have your serial number and applied for your **Activation key** or **Feature Key** using your PAK and serial number, you receive a license email from the Cisco licensing team.

Note: Examples of PAK are outside the scope of this document.

#### EMAIL EXAMPLE

#### \*\*\* IMPORTANT - DO NOT DISCARD THIS E-MAIL \*\*\*

You have received this email because your email address was provided to Cisco Systems during the Serial Number Lookup process for software license activation key/file. Please read this email carefully and forward it with any attachments to the proper system administrator if you are not the correct person.

| System Serial Number<br>Hardware Serial Number<br>MAC Address<br>Service Contract<br>SC End Date | : SM011A5A<br>: SM011A5A<br>: 000D7C0234B4<br>: 3630730<br>: 09/27/2017               |                |
|--------------------------------------------------------------------------------------------------|---------------------------------------------------------------------------------------|----------------|
| Software Part Name<br>Tandberg Item No<br>Shipped Version                                        | : LIC-TB-198321SW:<br>: 198321SW:SW, MSE8321 ISDN GW Blade Software<br>: 2.0(1.51)P   | Activation Key |
| Shipped Version Key<br>Shipped Image URL<br>Upgrade To<br>Upgrade To Key<br>Upgrade To Image URL | : MVR55-Y7M23-UWK91-R7YRT<br>: -<br>: 2.1(1.49)<br>: MVR55-Y7M23-UWK91-R7YRT          |                |
| Options<br>Cisco Option Name<br>Tandberg Option Name<br>Option Key                               | :LIC-AESCDN-K9:<br>:194200AES:KEY, Encryption Option Key<br>: VX8G5-Y09U5-2UFSM-EG3FR | Feature Key    |

CAUTION: If the Unified Messaging for Exchange and Domino license file is misplaced or lost, it can take up to one business day to get another copy.

PLEASE READ THIS SOFTWARE LICENSE AGREEMENT CAREFULLY BEFORE DOWNLOADING, INSTALLING OR USING CISCO OR CISCO-SUPPLIED SOFTWARE.

BY DOWNLOADING OR INSTALLING THE SOFTWARE, OR USING THE EQUIPMENT THAT CONTAINS THIS SOFTWARE, YOU ARE BINDING THE BUSINESS ENTITY THAT YOU REPRESENT ("CUSTOMER") TO THIS AGREEMENT. IF YOU DO NOT AGREE TO ALL OF THE TERMS OF THIS AGREEMENT, THEN (A) DO NOT DOWNLOAD, INSTALL OR USE THE SOFTWARE, AND (B) YOU MAY RETURN THE SOFTWARE FOR A FULL REFUND, OR, IF THE SOFTWARE IS SUPPLIED AS PART OF ANOTHER PRODUCT, YOU MAY RETURN THE ENTIRE PRODUCT FOR A FULL REFUND. YOU RIGHT TO RETURN AND REFUND EXPIRES 30 DAYS AFTER PURCHASE FROM CISCO OR AN AUTHORIZED CISCO RESELLER, AND APPLIES ONLY IF CUSTOMER IS THE ORIGINAL END USER PURCHASER.

The following terms of this Software License Agreement ("Agreement") govern Customer's access and use of the Software, except to the extent (a) there is a separate signed agreement between Customer and Cisco governing Customer's use of the Software or (b) the Software includes a separate "click-accept" license

interface with an administrator account. Navigate to **Settings > Upgrade**:

| alulu                                                        | ISDN GW 8321                                                                                                   |
|--------------------------------------------------------------|----------------------------------------------------------------------------------------------------|
| cisco                                                        | host: mse8321-01-rtp login: admin                                                                              |
| Home Status Network Settings Gatekeeper Dial plan Users ISDN | Log out Logs Help                                                                                              |
| iome > <u>Settings</u> > Upgrade                             |                                                                                                    |
| ISDN ISDN ports H.323 SIP Encryption                         | Time Security User interface Auto attendant Upgrade Shutdown                                                   |
| Firmware updates                                             |                                                                                                    |
| Main software ima                                            | ge de la constant de la constant de la constant de la constant de la constant de la constant de la constant de |
| Current versi                                                | an 2.2(1.114)P                                                                                                 |
| New image                                                    | le Browse No file selected.                                                                                    |
|                                                              | Upload software image For normal upgrades.                                                                     |
|                                                              |                                                                                                    |
| Loader softwa                                                | re                                                                                                    |
| Current versi                                                | on 1.0(0.1)                                                                                                    |
| New image                                                    | Browse No file selected.                                                                                       |
|                                                              | Upload software image Only for use with upgrades under the guidance of Cisco customer support.                 |
| Back up and restore                                          |                                                                                                    |
| Back up configuration                                        | bn                                                                                                    |
|                                                              | Save backup file Warning: backup file may contain sensitive information about your system.                     |
| Restore configurati                                          | on i                                                                                                    |
| Overwrite settin                                             | 98 Network settings User settings                                                                              |
| Backup file to be restor                                     | ed Browse No file selected.                                                                                    |
|                                                              | Restore backup file Warning: back up current system configuration prior to attempting a restore operation.     |
| Feature management                                           |                                                                                                    |
| Eesture manageme                                             | nt                                                                                                    |
| reature manageme                                             |                                                                                                    |

Step 3. Locate the Feature managementsection on the **Upgrade Page.** Enter the **Activation Key** value or **Feature Key** value in the **Activation code** field:

| irmware undates          |                                                                                                    |
|--------------------------|----------------------------------------------------------------------------------------------------|
| initial apartes          |                                                                                                    |
| Main software im         | age                                                                                                    |
| Current ver              | aon 2.2(1.114)P                                                                                            |
| New image                | file Browse No file selected.                                                                              |
|                          | Upload software image For normal upgrades.                                                                 |
| Loader softw             | aré                                                                                                    |
| Current version 1.0(0.1) |                                                                                                    |
| New image                | file Browse No file selected.                                                                              |
|                          | Upload software image Only for use with upgrades under the guidance of Cisco customer support.             |
| ack up and restore       |                                                                                                    |
| Back up configura        | tion                                                                                                    |
|                          | Save backup file Warning: backup file may contain sensitive information about your system.                 |
|                          |                                                                                                    |
| Restore configura        | tion                                                                                                    |
| Overwrite sett           | Ings Network settings Liser settings                                                                       |
| Backup file to be restr  | and Browse No file celected                                                                                |
| buckup nie to be read    | Jourse to the selected.                                                                                    |
|                          | Restore backup file Warning: back up current system configuration prior to attempting a restore operation. |
| eature management        |                                                                                                    |
|                          |                                                                                                    |
| Feature managem          | ent                                                                                                    |
| Activated feat           | Jres MSE 8321 activation (MVR55-Y7M23-UWK91-R7YRT) remove                                                  |
|                          | Encryption (VX8GS-V09US-2UFSM-BG3FR) remove                                                                |
| License                  | EXE PAIL POIL INCEDSES & B II NK/TPDSHUPDELX3.1.8PU.R0+8U8)                                                |
| Activation of            | Activation Code Field                                                                                      |
|                          | Update features                                                                                            |
|                          |                                                                                                    |
|                          |                                                                                                    |
|                          |                                                                                                    |
| (c                       | Copyright Cisco Systems 2003-2016. License information                                                     |
|                          |                                                                                                    |

**Note**: Add the **Activation key** or **Feature Key** exactly as it appears in the license email. Be sure to include any dashes and make sure there are no extra spaces or characters.

Note: Once added, the keys take effect immediately. A reboot is NOT required.

**Note**: Cisco recommends that you record the **Activation key** and **Feature keys**, in a safe location, in case you need to re-enter them in the future.

## Verify

Navigate to **Settings > Upgrade** and scroll down to the **Feature management** section. Notice the **Activated Features** section which shows both the **Activation key** and **Feature keys** installed:

| Home Status Network Settings Gatekeeper Dialiplan Users ISDN | Log out Logs Help                                                                                         |
|--------------------------------------------------------------|----------------------------------------------------------------------------------------------------|
| Home > Settings > Upgrade                                    |                                                                                                    |
|                                                              |                                                                                                    |
| ISDN ISDN ports H.323 SIP Encryption                         | Time Security User interface Auto attendant Upgrade Shutdown                                              |
|                                                              |                                                                                                    |
| Firmware updates                                             |                                                                                                    |
| Main software image                                          |                                                                                                    |
| Current version 2.2                                          | 1.114)P                                                                                                   |
| New image file B                                             | rowse No file selected.                                                                                   |
|                                                              | pload software image For normal upgrades.                                                                 |
|                                                              |                                                                                                    |
| Loader software                                              |                                                                                                    |
| Current version 1.0                                          | (0.1)                                                                                                    |
| New image file B                                             | rowse No file selected.                                                                                   |
| U                                                            | pload software image Only for use with upgrades under the guidance of Cisco customer support.             |
| Back up and restore                                          |                                                                                                    |
| Back up configuration                                        |                                                                                                    |
| S                                                            | ave backup file Warning: backup file may contain sensitive information about your system.                 |
|                                                              |                                                                                                    |
| Restore configuration                                        |                                                                                                    |
| Overwrite settings                                           | Network settings                                                                                          |
| Backup file to be restored                                   | rowse No file selected.                                                                                   |
| R                                                            | estore backup file Warning: back up current system configuration prior to attempting a restore operation. |
| Feature management                                           |                                                                                                    |
|                                                              |                                                                                                    |
| Feature management                                           |                                                                                                    |
| Activated features MSI                                       | Activation and Feature Keys take                                                                          |
| License keys PRI                                             | port licenses x 8 (IN/7FM/54M6G/3/3PB/06/8/98U8)                                                          |
| Activation code                                              | NOT required                                                                                              |
|                                                              | Indata fashiras                                                                                           |
| 0                                                            | parter restarce                                                                                           |

### Troubleshoot

Step 1: Check the **Feature key** or **Activation key** received, ensure it is for the correct **Product ID** (**PID**) and issued for the correct serial number of your ISDN GW.

Step 2: Ensure you install the correct key for the correct serial number of your ISDN GW.

Step 3: Ensure you enter the key value in the **Activation Code** field of the **Feature management** section of the **Settings > Upgrade** page.

Step 4: Assess steps one through three again. If all is correct, add the keys once more. Ensure there are no extra spaces or characters in the value entered and be sure to include any dashes.

If you encounter any errors after following the steps in this guide and steps one through four in the **Troubleshoot** section of this guide, engage Cisco TAC.